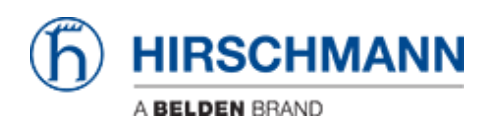

Base de Conhecimento > Products > Classic Firewalls > How to set up a VPN connection between EAGLE20 and the LANCOM Advanced VPN Client (NCP client) ?

# How to set up a VPN connection between EAGLE20 and the LANCOM Advanced VPN Client (NCP client) ?

- 2024-03-08 - Classic Firewalls

This lesson describes how to configure a VPN using Hirschmann EAGLE20 and the LANCOM Advanced VPN Client.

Used software versions: EAGLE20 firmware v5.2.00 Lancom Advanced VPN Client v2.30 Build 146

Network Plan

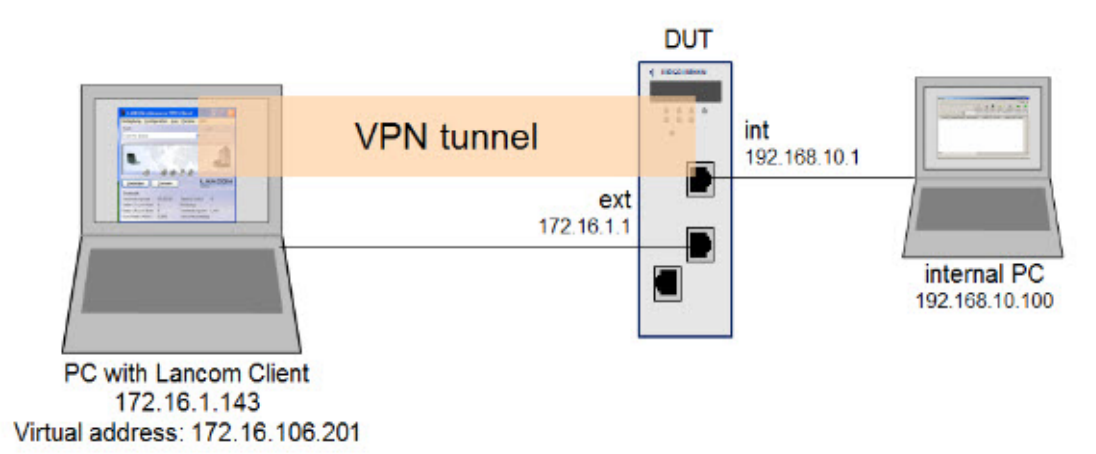

Install and start LANCOM Advanced VPN Client

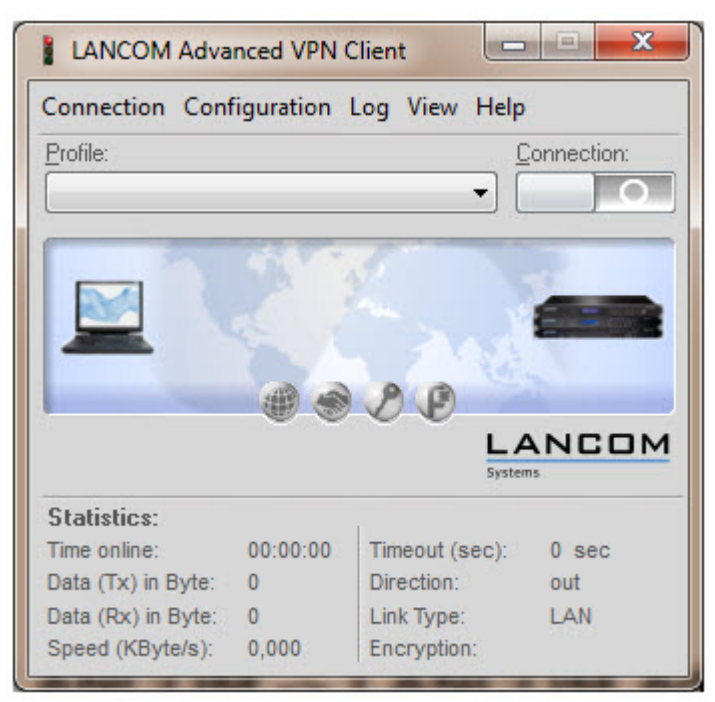

The LANCOM Client with a 30 day evaluation period can be downloaded from

http://www.lancom-systems.de

After installation start the LANCOM VPN Client.

Import Certificates

|                                       | com P Autorices VPIV crient P cacerda | • • • •          | 01000015           |      |     |
|---------------------------------------|---------------------------------------|------------------|--------------------|------|-----|
| Organize 👻 Inclu                      | de in library 🔻 Share with 🔻 Bun      | n New folder     | III •              |      |     |
| 🔶 Favorites                           | A Name                                | Date modified    | Туре               | Size |     |
| Marktop                               | L3CA.pem                              | 06.07.2012 16:38 | PEM File           |      | 1   |
| Downloads Recent Places               | LANCOM_Client.p12                     | 06.07.2012 16:39 | Personal Informati |      | 3   |
| 🗃 Libraries<br>🖹 Documents<br>🌛 Music |                                       |                  |                    |      |     |
| Pictures                              |                                       |                  |                    |      | 100 |

Copy the PEM export of the CA (in our example L3CA.pem) and the PKCS#12 export of the LANCOM Client certificate (in our example LANCOM\_client.p12) in the CaCerts directory: C:\Program Files (x86)\LANCOM\Advanced VPN Client\CaCerts

Note: The file extension of the CA export must be .pem otherwise the LANCOM Client will not find the CA.

CA Certificates

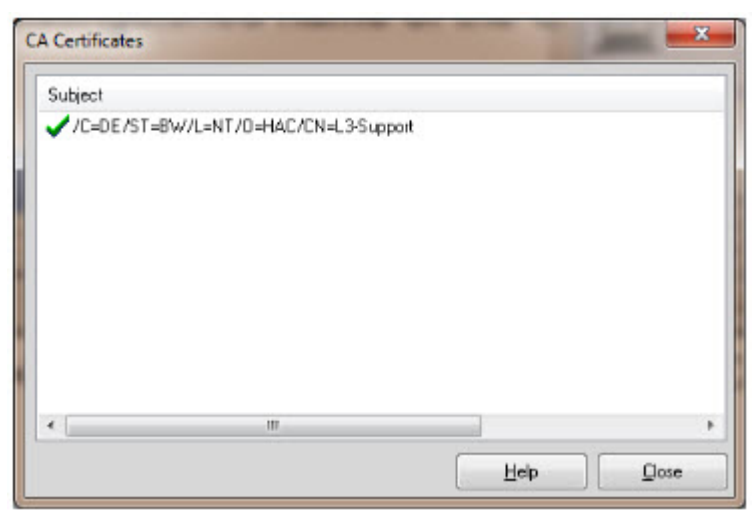

To verify if the LANCOM Client could load the CA, select Connection -> Certificates -> Display CA Certificates from the menu.

The distinguished name of the CA should be displayed, marked with a green checkmark. Click Close.

Certificates Configuration

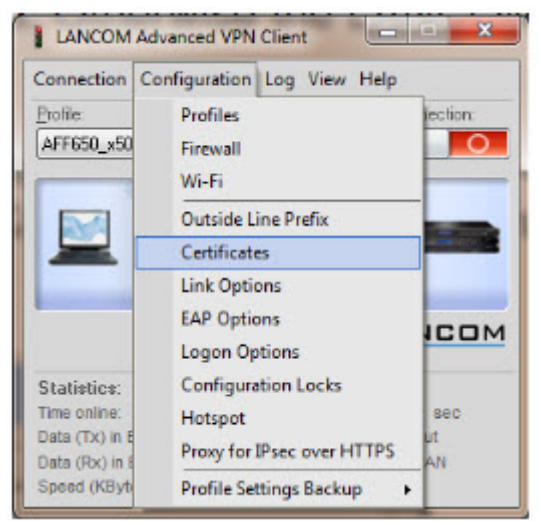

Select Configuration -> Certificates from the menu.

Certificate Selection

|                                    | LANCOM Advanced VPI                     | N Client                                                                                              |
|------------------------------------|-----------------------------------------|----------------------------------------------------------------------------------------------------|
|                                    | Connection Configuration                | Log View Help                                                                                         |
|                                    | Profile:                                | Connection:                                                                                           |
|                                    | AFF650_x509                             |                                                                                                    |
|                                    | Franklan abbr                           |                                                                                                    |
| rtificates                         | and the second                          |                                                                                                    |
| Certificate configuration          |                                         |                                                                                                    |
| Name                               | User Certificate                        |                                                                                                    |
| Standard certificate configuration | PKCS#12 file                            | LANCOM<br>Systems                                                                                     |
|                                    |                                         |                                                                                                    |
|                                    |                                         | c): 0 sec                                                                                             |
|                                    |                                         | out                                                                                                   |
|                                    | (                                       | L DI LAN DI                                                                                           |
| Add Edit                           | User Certificate PIN Policy 0           | Certificate Renewal                                                                                   |
|                                    | Certificate:                            | from PKCS#12 file                                                                                     |
|                                    | Select Certificate:                     | 1                                                                                                    |
|                                    | DU DO MA O TI                           |                                                                                                    |
| -                                  | PKLS#12 Filename:                       | C:\Program Files (x86)\LANCOM\Advanced VPN                                                            |
|                                    | PKLS#12 Fiename:                        | C:\Program Files (x86)\LANCOM\Advanced VPN                                                            |
|                                    | Enable Certificate S<br>Cgrificate Path | C:\Program Files (x86)\LANCOM\Advanced VPN                                                            |
|                                    | PRUSH12 Friename:                       | C:\Program Files (x86)\LANCOM\Advanced VPN                                                            |
|                                    | PKLS#12 _nename:                        | C:\Program Files (x86)\LANCOM\Advanced VPN<br>Selection<br>C:\Program Files (x86)\LANCOM\Advanced VPN |
|                                    | PRCS#12inename:                         | C:\Program Files (x86)\LANCOM\Advanced VPN<br>Selection<br>C:\Program Files (x86)\LANCOM\Advanced VPN |
|                                    | PRCS#12 _inename:                       | C:\Program Files (x86)\LANCOM\Advanced VPN<br>Selection<br>C:\Program Files (x86)\LANCOM\Advanced VPN |

Highlight the Standard certificate configuration and click Edit.

Set the PKCS#12 Filename in our example C:\Program Files (x86)\LANCOM\Advanced VPN Client\CaCerts\LANCOM\_Client.p12.

Click OK.

Close the Certificates configuration window.

Creating a new profile

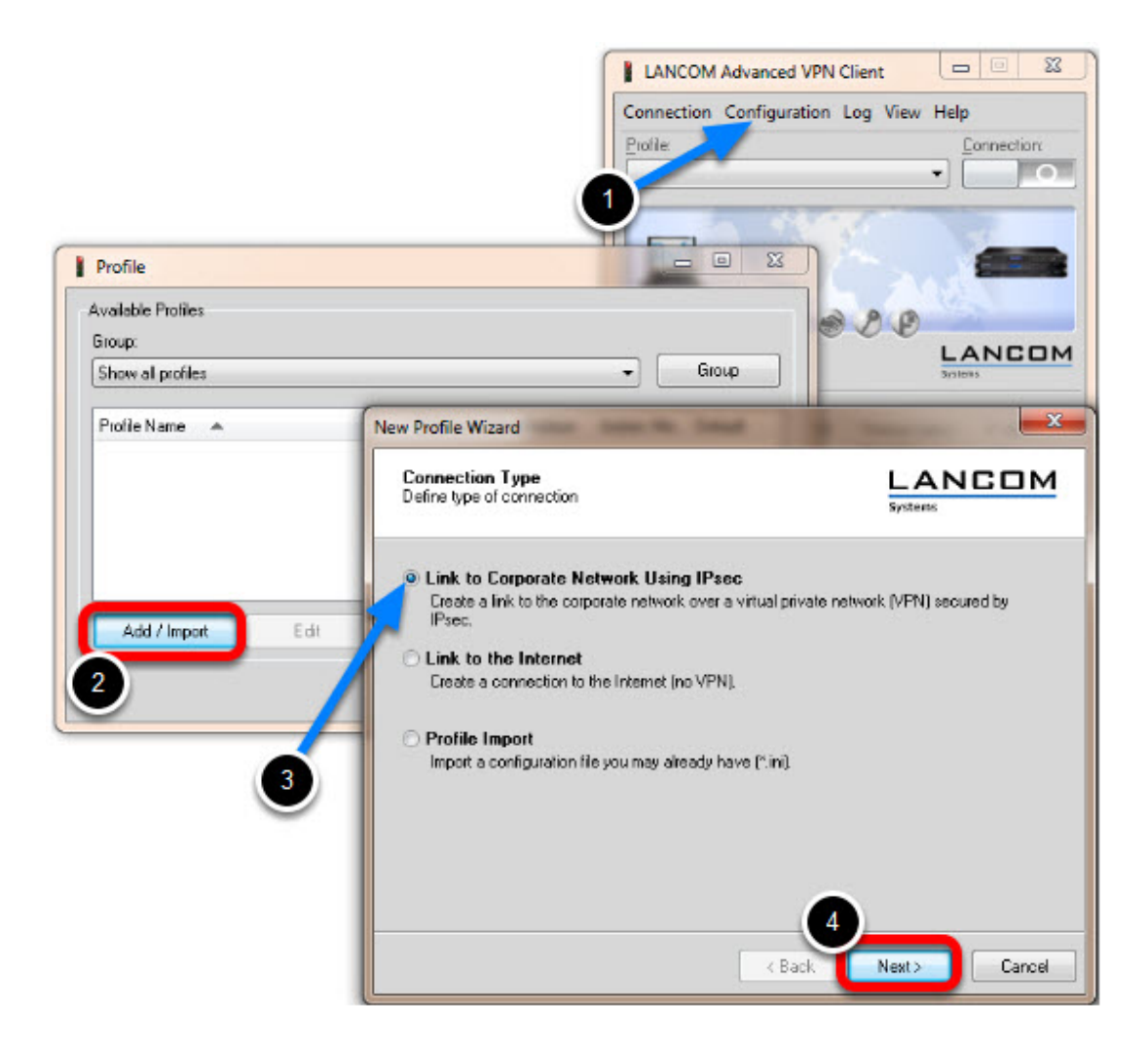

- 1. Select from the menu Configuration -> Profiles
- 2. Click Add / Import to create a new profile
- 3. Select Link to Corporate Network Using IPsec
- 4. Click Next

Profile Name

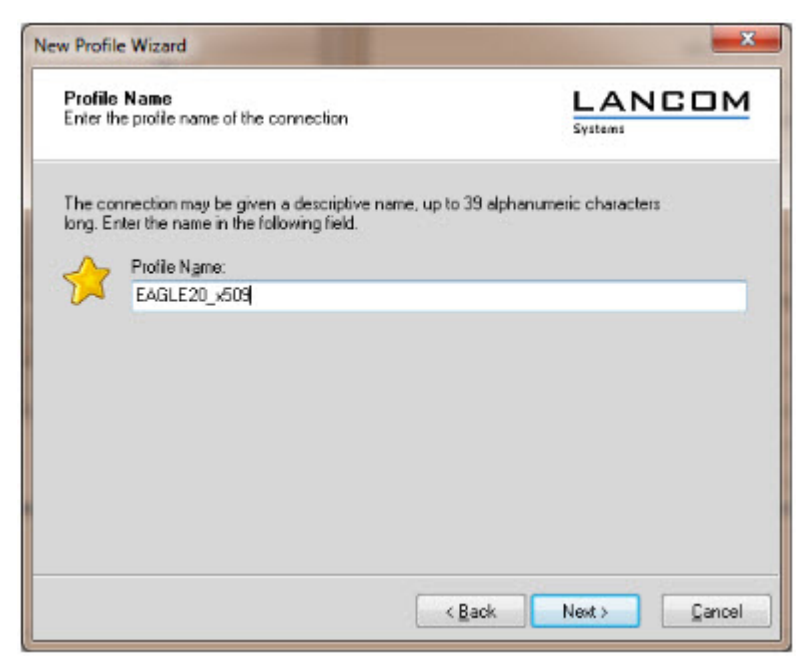

Enter a Profile Name Click Next

**Communication Medium** 

| Communication Medium<br>Select the media type of the connecti               | on.                                                   |                                                             |
|-----------------------------------------------------------------------------|-------------------------------------------------------|-------------------------------------------------------------|
| Determine how the connection to the<br>to be used via modem, set the commu- | corporate network should<br>inication media to "modem | be established. If the internet is<br>" and then select the |
| appropriare modern.                                                         |                                                       |                                                             |
| Communication Media:                                                        | LAN (over IP)                                         | •                                                           |
|                                                                             |                                                       |                                                             |
|                                                                             |                                                       |                                                             |
|                                                                             |                                                       |                                                             |

Select LAN (over IP) as communication media Click Next

VPN Gateway Parameters

| To white<br>establis                           | iateway Parameters<br>ch VPN gateway should the connection be<br>hed?                                                                                                    |                                                                                                    |
|------------------------------------------------|----------------------------------------------------------------------------------------------------|----------------------------------------------------------------------------------------------------|
| Enter the VPI<br>Using B<br>autheni<br>connect | The DNS name (i.e. vpnserver.domain.com) or the offic<br>N gateway you want to connect to.<br>Extended Authentication (XAUTH) you can enter the u<br>tication. If no authentication data are entered they will<br>tion. | ial IP address (i.e. 212,10,17,29) of<br>ser ID and password for the<br>be requested when establishing the |
| C                                              | Gateway (Tunnel Endpoint):<br>172.16.1.1                                                                                                    |                                                                                                    |
| 22                                             | Extended Authentication (AUTH)                                                                                                    |                                                                                                    |
|                                                | User ID:                                                                                                    |                                                                                                    |
| -                                              |                                                                                                    |                                                                                                    |
|                                                | Possword: Pas                                                                                                    | sword (contirm):                                                                                           |

Enter the **Gateway** to which the connection should be established. Could be an IP address or DynDNS name.

IPsec Configuration

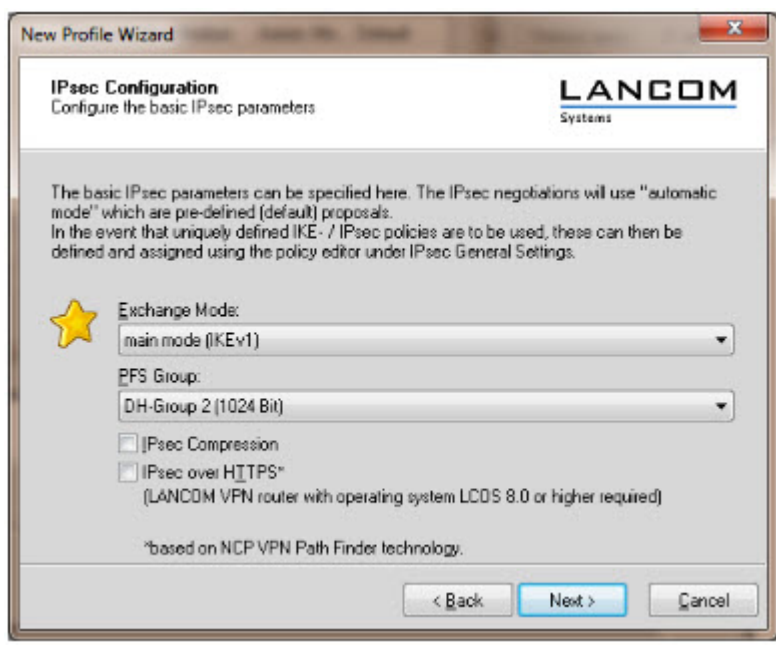

Set the Exchange Mode to main mode (IKEv1) Set PFS Group to DH-Group 2 (1024 Bit) Click Next

Local Identity (IKE)

| Commo                           | ared Key<br>n Secret for A                                     | Authentication                                                                                |                                                                                                    |
|---------------------------------|----------------------------------------------------------------|-----------------------------------------------------------------------------------------------|----------------------------------------------------------------------------------------------------|
| A share<br>identica<br>Enter th | d secret or p<br>lly configurer<br>e appropriate<br>Pre-shared | re-shared key is used to e<br>d on both sides (VPN clien<br>a value for the IKE ID acc<br>Key | encrypt the connection. This then needs to be<br>nt and VPN gateway).<br>cording to the selected ID type. |
| 0                               | <u>&gt;hared Se</u>                                            | cret:                                                                                         | Lonnim Secret:                                                                                            |
|                                 | Localiden                                                      | tity (IKE)                                                                                    |                                                                                                    |
|                                 | Туре:                                                          | ASN1 Distinguished                                                                            | Name 👻                                                                                                    |
|                                 | ID:                                                            | /C=DE/ST=BW/L=                                                                                | NT/0-HAC/CN-LANCOMClien                                                                                   |
|                                 | ID:                                                            | /C=DE/ST=BW/L=                                                                                | NT/O-HAC/CN-LANCOMClien                                                                                   |

Delete the pre-shared keys

Set the Type to ASN1 Distinguished Name

Using the test certificates, copy the DN

/C=DE/ST=BW/L=NT/O=HAC/CN=LANCOMClient in the ID field Click Next

IPsec Configuration - IP Addresses

| Assigni                        | ng the IP address to the client                                                                                                    |                                                                                                    |
|--------------------------------|----------------------------------------------------------------------------------------------------|----------------------------------------------------------------------------------------------------|
| Specify<br>client's<br>Further | which IP address the client is going<br>IP address is dynamically assigned by<br>more, define where the DNS / WINS<br>IP Address <u>Assignment</u> | to use. By selecting "Use IKE Config Mode" the<br>y the VPN gateway.<br>servers (if used) can be found. |
| 201-192                        | Manual IP Address                                                                                                    |                                                                                                    |
|                                | 172.16.106.201                                                                                                    |                                                                                                    |
| 0                              | DNS / WINS Servers                                                                                                    |                                                                                                    |
| U                              | DNS Server:                                                                                                    | WINS Server:                                                                                            |
|                                | 0.0.0.0                                                                                                    | 0.0.0 0                                                                                                 |

Set the IP Address Assignment to Manual IP Address.

IPsec Configuration - Split Tunneling

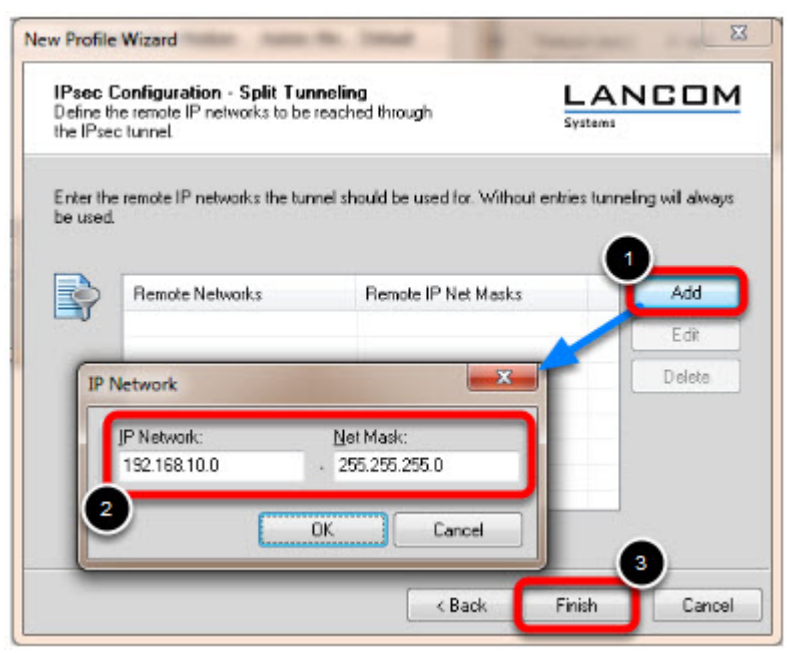

Define the remote IP network to be reached through the IPsec tunnel. In our example 192.168.10.0/24. Click Finish.

Profile Window

| Available Profiles<br>Group: |                                   |
|------------------------------|-----------------------------------|
| <new (1)="" group=""></new>  | ▼ Group                           |
| Profile Name  EAGLE 20_x509  | Communication Medium Default      |
|                              |                                   |
|                              |                                   |
|                              |                                   |
| Add / Import                 | Copy <u>D</u> elete <u>Export</u> |

The new profile is created and displayed in the **Profile** window Highlight the profile and click **Edit.** 

Profile Settings

| Basic Settings<br>Line Management<br>IPsec General Settings<br>Advanced IPsec Options<br>Identities | IPsec Ge | neral Settings<br><u>G</u> ateway (Tunn<br>172.16.1.1                                     | el Endpoint);                                                                  |          |
|----------------------------------------------------------------------------------------------------|----------|-------------------------------------------------------------------------------------------|--------------------------------------------------------------------------------|----------|
| Iffsec Address Assignment<br>Split Tunneling<br>Certificate Check<br>Link Firewall                  | Policies | <u>I</u> KE Policy<br>IP <u>s</u> ec Policy:<br>Exch. <u>M</u> ode:<br><u>P</u> FS Group: | automatic mode<br>automatic mode<br>main mode (IKEv1)<br>DH-Group 2 (1024 Bit) | •        |
|                                                                                                    |          |                                                                                           | Policy Lifetimes Police                                                        | y Editor |

Highlight **IPsec General Settings** in the left pane. Click **Policy Editor** 

IKE Policy Settings

| rsec comiguration                                                      | 1                                                |             |
|------------------------------------------------------------------------|--------------------------------------------------|-------------|
| KE Poic     Tres     Tres     Tres     Tres     Tres     Tres     Tres | 9<br>hared Key<br>Signatur<br>licy<br>AES128-MD5 |             |
|                                                                        | E-P                                              | Contraction |

 $\label{eq:Highlight} \textbf{RSA Signature} \text{ in the IKE Policy}$ 

Click **Edit** 

| Name:                                   | RSA Signatur                     |      |                      |             |
|-----------------------------------------|----------------------------------|------|----------------------|-------------|
| Authentication                          | Encryption                       | Hash | DH Group             |             |
| RSA-Signature                           | AES 128 Bit                      | SHA  | DH-Group 2 (1024 Bit | 1           |
| uthentication:                          | BSA-Signat                       | JIC. |                      | vdd.        |
| Authentication:                         | RSA-Signatu                      | ute  |                      | ydd         |
| Authentication:<br>Encryption:          | RSA-Signatu<br>AES 128 Bit       | ле   | • A                  | ydd<br>mave |
| Authentication:<br>Encryption:<br>Hagh: | RSA-Signah<br>AES 128 Bit<br>SHA | ле   |                      | ydd<br>move |

Set Encryption to AES 128 Bit. Set Hash to SHA. Set DH Group to DH-Group 2 (1024 Bit)

**Note:** The specified encryption and hash algorithms must correspond to the settings in the EAGLE

IPsec Policy Settings

| Psec Configuration | <u> </u>              |      |        |
|--------------------|-----------------------|------|--------|
| 4 31 IKE Policy    | and Kan               |      |        |
| oI Plean           | lared Key<br>Signatur |      |        |
| 4 SI IPsec Poli    | CY                    |      |        |
| OI COPP            | 120 MD0               | _    |        |
|                    |                       |      |        |
|                    |                       |      |        |
|                    |                       |      |        |
|                    |                       |      |        |
|                    |                       |      |        |
| Add                | Edit                  | Ccov | Delete |

Highlight the entry **ESP-AES128-MD5** in the **IPsec Policy** tree.

| ~ |         |       |
|---|---------|-------|
| C | lick    | Edit. |
| - | in Circ |       |

|                         | EST WEST 20-STIM  |                |             |
|-------------------------|-------------------|----------------|-------------|
| Protocol                | Encryption        | Authentication |             |
| ESP                     | AES 128 Bit       | SHA            |             |
|                         | _                 |                |             |
| Protocolt               | ESP               | ×              | Add         |
| Protocol:<br>Encryption | ESP<br>AES 128 Bk | •              | <u>A</u> dd |

Change the Name to ESP-AES128-SHA. Set Encryption to AES-128 Bit. Set Authentication to SHA. Click OK. Close the IPsec Configuration window.

Select IKE and IPsec Policy

| Split Tunneling<br>Certificate Check.<br>Link Firewall       IKE Policy:       IKE Policy:       ISA Signatur         IPgec Policy:       IPgec Policy:       ESP-AES128-SHA         Exch. Mode:       main mode (IKEv1)         EFS Group:       DH-Group 2 (1024 Bit)         Policy Lifetimes       Policy Editor | Basic Settings<br>Line Management<br>(Prec General Setting)<br>Advanced (Psec Options<br>Identities<br>(Psec Address Assignment<br>Split Tunneling<br>Certificate Check<br>Link Firewall | IPsec General Settings<br>Gateway (Tunn<br>172.16.1.1                                | rel Endpoint);                                                                                                    |
|----------------------------------------------------------------------------------------------------|----------------------------------------------------------------------------------------------------|--------------------------------------------------------------------------------------|----------------------------------------------------------------------------------------------------|
|                                                                                                    |                                                                                                    | Policies<br>IKE Policy<br>IPgec Policy:<br>Exch. <u>M</u> ode:<br><u>P</u> FS Group: | RSA Signatur     ▼       (ESP-AES128-SHA       ▼       main mode (IKEv1)     ▼       DH-Group 2 (1024 Bit)     ▼       Policy Lifetimes     Policy Editor |

Set the IKE Policy to **RSA Signature** Set the IPsec Policy to **ESP-AES 128-SHA** 

Policy Lifetimes

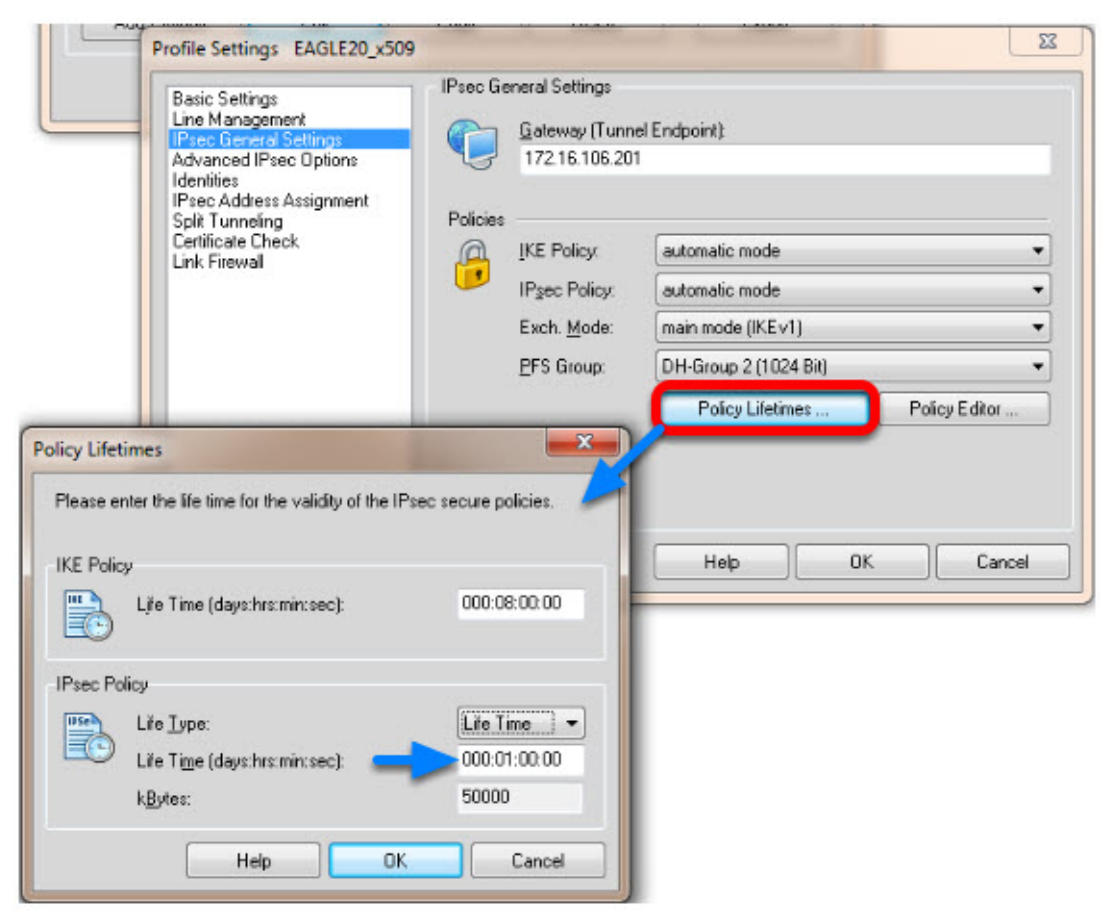

Click the button **Policy Lifetimes**. Change the **IPsec Policy Life Time** to **1 hour**. Click **OK**.

Profile Settings - Identities

| Basic Settings                                                                                                    | Identities                                                       |                                    |
|----------------------------------------------------------------------------------------------------|------------------------------------------------------------------|------------------------------------|
| Line Management<br>IPsec General Settings<br>Advanced IPsec Options<br>Identifies<br>IPsec Address Assignment<br>Split Tunneling<br>Certificate Check<br>Link Firewall | Ivpe:                                                            | ASN1 Distinguished Name            |
|                                                                                                    | 1D:                                                              | /C-DE/ST-BW/L-NT/O-HAC/CN-LANCOM   |
|                                                                                                    | Pre-shared Key<br>Shared Secret<br>Control Secret<br>Ceptificate | Standard cartilicate configuration |
|                                                                                                    | Extended Authentication                                          | (KAUTH)                            |
|                                                                                                    | A User ID:                                                       | (                                  |
|                                                                                                    | Password:                                                        |                                    |
|                                                                                                    | from the configura                                               | ation above 👻                      |
|                                                                                                    |                                                                  |                                    |
|                                                                                                    |                                                                  | Help OK Cancel                     |

Navigate to Identities.

Select Standard certificate configuration.

Click **OK.** 

Click **Ok** to close the **Profile** Window.

LANCOM Client configured

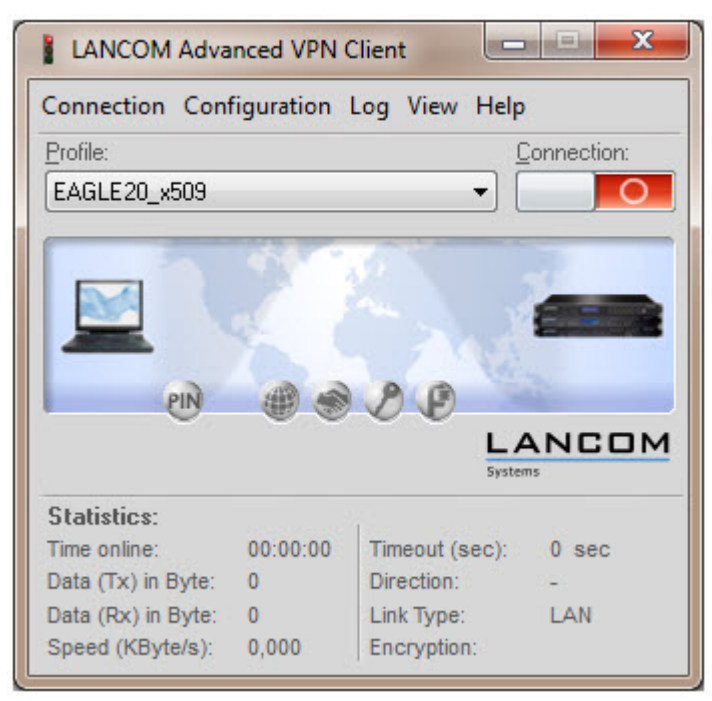

The LANCOM Client configuration is finished

EAGLE20 Configuration

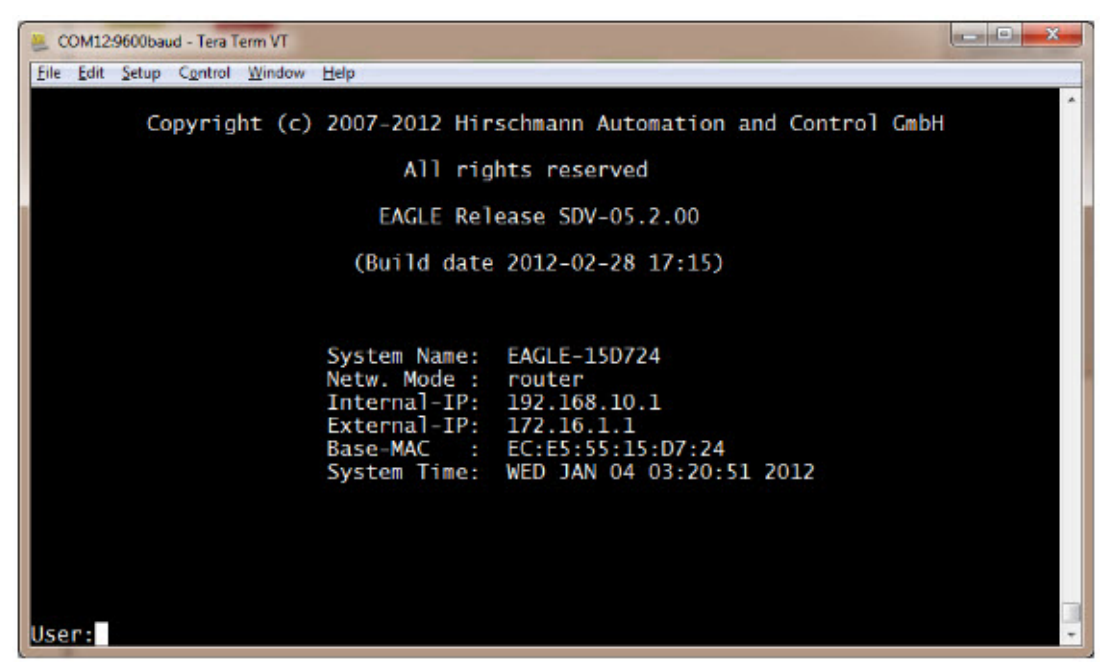

1. Switch the EAGLE20 into router mode

2. Set IP addresses of internal and external interface accordingly.

In our example: Internal Interface 192.168.10.1/24; External Interface: 172.16.1.1/24

Starting from a default configuration the CLI commands to configure the device via serial connection are:

(Hirschmann Eagle) #network mode router

(Hirschmann Eagle) #network router param int ip-address 192.168.10.1

(Hirschmann Eagle) #network router param ext ip-address 172.16.1.1

3. Login to the webinterface of the EAGLE20 from the internal network (192.168.10.0/24)

VPN Configuration Web Interface

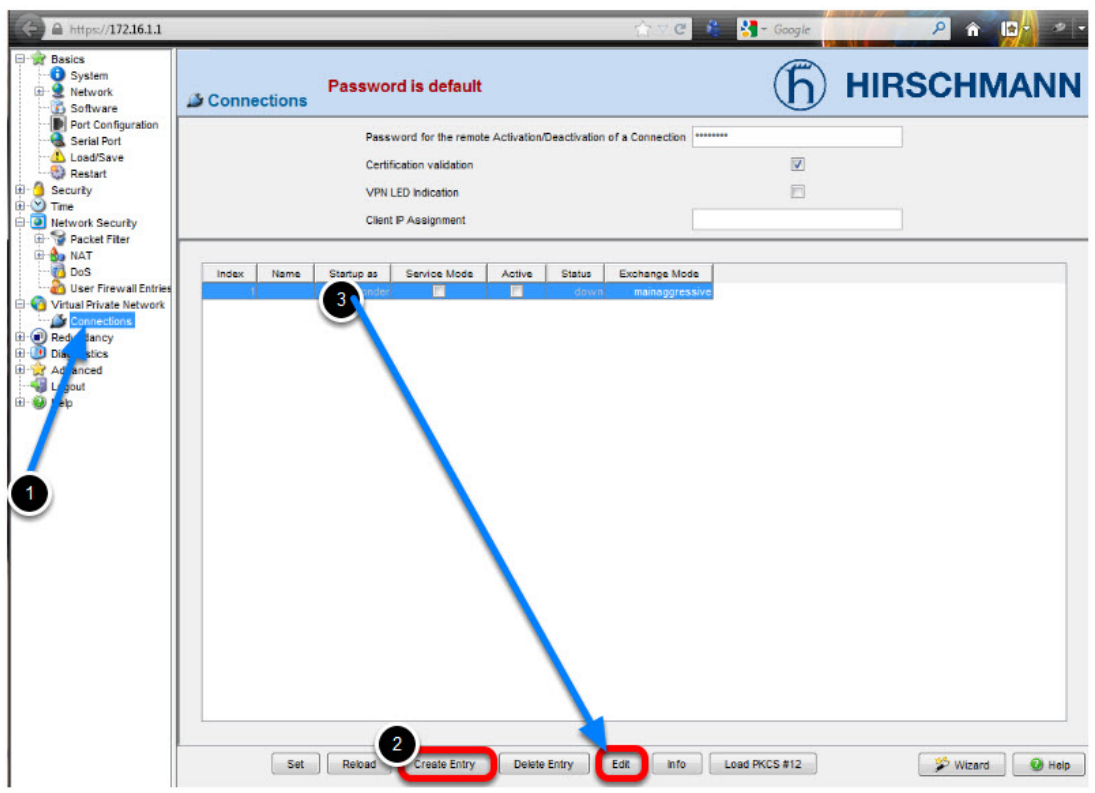

- 1. Navigate in the web interface tree to **Virtual Private Network -> Connections**.
- 2. Create a new Entry.
- 3. Highlight the new entry and click Edit

VPN - Basic Settings

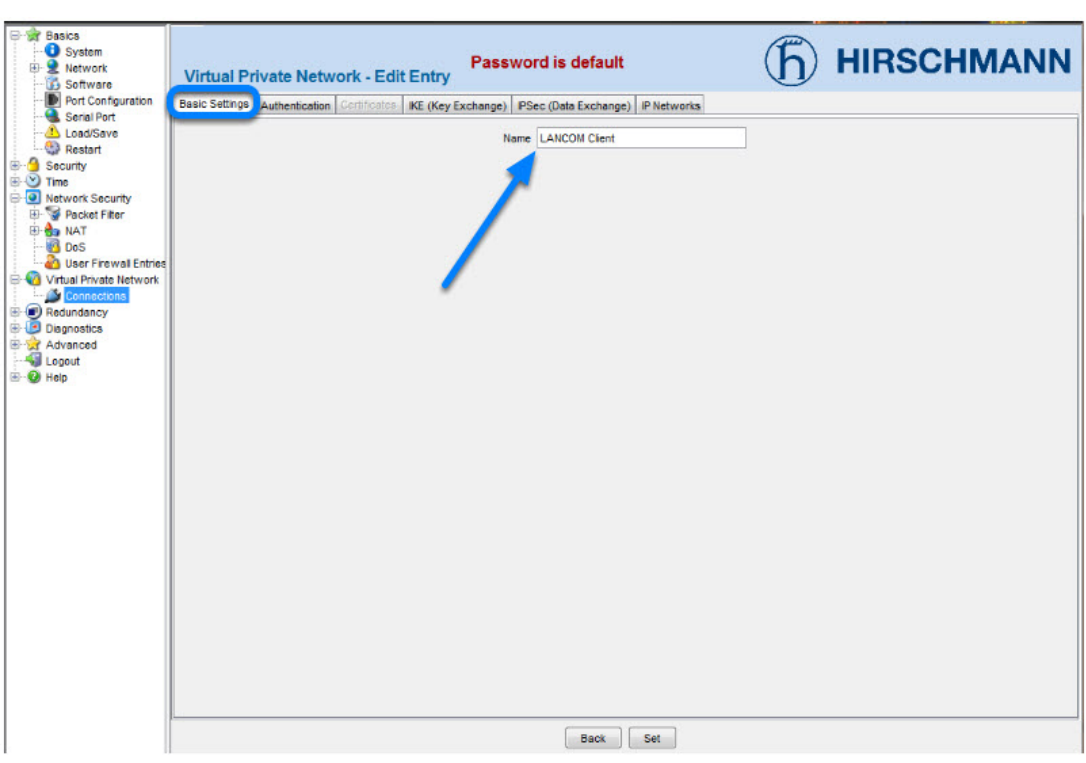

Name the VPN connection.

Change to next tab Authentication.

VPN - Authentication - Import Certificate

| Basics     System     System     System     Software     Port Configuration     Coad/Save     Load/Save     Secial Port     Socurty     Securty     Port Configuration     Socurty     Socurty     Socurty     Dos                                                                                                    | Virtual Private Network - Edit Entry<br>Basic Setting Authentication Sentificates KE (Key Exchange) IPSec (Dr<br>Key Info<br>Method<br>Pre-Shared Key<br>2<br>Bentilies | s default | HIRSCHMANN   |
|----------------------------------------------------------------------------------------------------|----------------------------------------------------------------------------------------------------|-----------|--------------|
| U Ger Fruste Network<br>Grinottan<br>Ger Redundary<br>B ⊕ Redundary<br>B ⊕ Redundary<br>B | Copy from PC<br>Certificates<br>3 Fie D:tempicentEAGLE1.p12<br>Password test                                                                                            | Back      | Copy from PC |

- 1. Select **x509rsa**.
- 2. Click on **Load PKCS#12**

3. Specify location of the AFF certificate and password. The password of the test certificates is 'test'.

4. Click Copy from PC

Identities

### Change the **Remote Type** to **asn1dn**.

Copy the distinguished name of the LANCOM Client certificate n the field **Remote ID**. In our example /C=DE/ST=BW/L=NT/O=HAC/CN=LANCOMClientChange to the next tab **Certificates**.

VPN - Certificates

| Basics<br>System<br>System<br>Software                                                                                                    | Virtual Private Network - Edit Entry                                                                                                    | (h) HIRSCHMANN |
|----------------------------------------------------------------------------------------------------|----------------------------------------------------------------------------------------------------|----------------|
| Port Configuration                                                                                                    | Basic Settings Authentication Sertificates IKE (Key Exchange) PSec (Data Exchange) IP Networks                                                                                                    |                |
| Port Configuration     Configuration     Co | Basic Settings Authenticotion Pertificates (KE (Key Exchange) (PSec (Data Exchange)) (P Networks)  Key Info Method x500rsa  Pre-Shared Key Load PKCS #12  Kentites Local Type default Local ID Remote D IST-BW/L-INT/0-HAC/CN+LANCOMClent  Remote D ST-BW/L-INT/0-HAC/CN+LANCOMClent  Remote D St Set |                |
|                                                                                                    | Data Sei                                                                                                    |                |

|   |                        | Load PKCS #12                                                                                                    |
|---|------------------------|----------------------------------------------------------------------------------------------------|
|   | (                      | Show PKCS #12 file from PC                                                                                             |
|   | Local                  |                                                                                                    |
|   | Certificate            | YZrPz4HuUVowFBGVdKYGbDOA5ka *<br>9m7TT9+Guq7mG4HHshGoVyk0/7alla/s<br>plsF+02T3R0kIDF97o8PYhLq/SPw7m<br>END CERTIFICATE |
|   | Password               |                                                                                                    |
| - | Private Key            |                                                                                                    |
|   | Certification Authorit | y (CA)                                                                                                    |
|   | Certificate            | dqx/BwYdH6WQCht2PcOSzuruaYvIC<br>prwJAhzwBni07xGQ9HOW/PHHXV5<br>A0ym3V02y8+SpMxEhFccw==<br>END CERTIFICATE             |
|   | Remote                 |                                                                                                    |
|   | Certificate (optional) |                                                                                                    |

After successfully imported the certificate in the previous step you'll get the content of the PKCS#12 file displayed here.

Change to the next tab **IKE (Key Exchange)** 

VPN - IKE (Key Exchange)

| asic Settings | Authentication | Certificates | IKE (Key Exchange) PSec                 | (Data Exchang                               | e) IP Networks                                 | 3 |    |      |
|---------------|----------------|--------------|-----------------------------------------|---------------------------------------------|------------------------------------------------|---|----|------|
|               |                |              | Mode<br>Protocol                        | auto                                        |                                                |   | -  |      |
|               |                |              | Startup as                              | responder                                   | •]                                             |   | •] |      |
|               |                |              | DPD Timeout                             | 120                                         |                                                |   |    |      |
|               |                |              | Lifetime                                | 28800                                       |                                                |   |    |      |
|               |                |              | Compatibility Mode                      |                                             |                                                |   |    |      |
|               |                |              | Algorithms<br>Key<br>Ha:<br>Into<br>Eni | y Agreement<br>sh a<br>pgrity<br>cryption a | modp1024 ♥<br>sha1 ♥<br>mmacsha1 ♥<br>ses128 ♥ |   |    |      |
|               |                |              | Peers (Endpoints)                       |                                             |                                                |   |    |      |
|               |                |              | Local IP Address                        | 172.16.1.1                                  |                                                |   |    |      |
|               |                |              | Remote IP Address                       | 8 172.16.1.143                              | 3                                              |   |    |      |
|               |                |              |                                         |                                             |                                                |   |    |      |
|               |                |              |                                         |                                             |                                                |   |    | <br> |

1. Set Startup as to responder.

2. The **Lifetime** should correspond to the LANCOM Client settings (8 hours) but is entered here in seconds.

3. Set the encryption **algorithms** accordingly in our example:

Key Agreement: modp1024

Hash: **sha1** 

Integrity: hmacsha1

Encryption: aes128

4. Set the Local IP Address to 172.16.1.1

5. Set the **Remote IP Address** to **172.16.1.143** 

Change to the next tab **IPsec (Data Exchange)** 

VPN - IPsec (Data Exchange)

| Basic Settings Authentication Certificates IKE (Key | Exchange PSec (Data Exchange) P Networks                                    |
|-----------------------------------------------------|-----------------------------------------------------------------------------|
| -                                                   | Node<br>Encapsulation tunnel  Force NAT-T Lifetime 3600                     |
|                                                     | Algorithms<br>Key Agreement modp1024  Integrity hmacsha1  Encryption acs128 |
|                                                     |                                                                             |
|                                                     |                                                                             |
|                                                     |                                                                             |
|                                                     | Back Set                                                                    |

The **Lifetime** in seconds should correspond with the settings of the LANCOM Client (1 hour) Set the encryption **algorithms** accordingly.

In our example:

Key Agreement: **modp1024** 

Integrity: hmacsha1

Encryption: aes128

Change to the next tab **IP Networks** 

VPN - IP Networks

| Basic Settings | Authentication Certifi | icates KE (Key | Exchange)   IPSec (Data Excl | hange) (IP Network        | •                  |          |             |                       |                            |        |
|----------------|------------------------|----------------|------------------------------|---------------------------|--------------------|----------|-------------|-----------------------|----------------------------|--------|
| Index          | Source Address (CIDR)  | Source Port    | Destination Address (CIDR)   | Destination Port          | Policy             | Protocol | Description | Mapped Source Address | Mapped Destination Address | Active |
| 1 1            | 92.168.10.0/24         | any            | 172.16.106.201/32            | any                       | require            | any      |             |                       |                            | 1      |
| *              |                        |                |                              | 1<br>Create Entry<br>Back | m<br>Deletz<br>Set | Entry    |             |                       |                            | •      |

1. Create a new Entry

Enter the following values:

Source Address: 192.168.10.0/24 (internal network EAGLE20)

Destination Address: 172.16.106.201/32 (virtual Address of LANCOM Client)

Policy: **require** (traffic is not routed if tunnel is down)

2. Click **Set** to write the changes on all tabs in the device

Click **Back** 

Activate VPN Connection

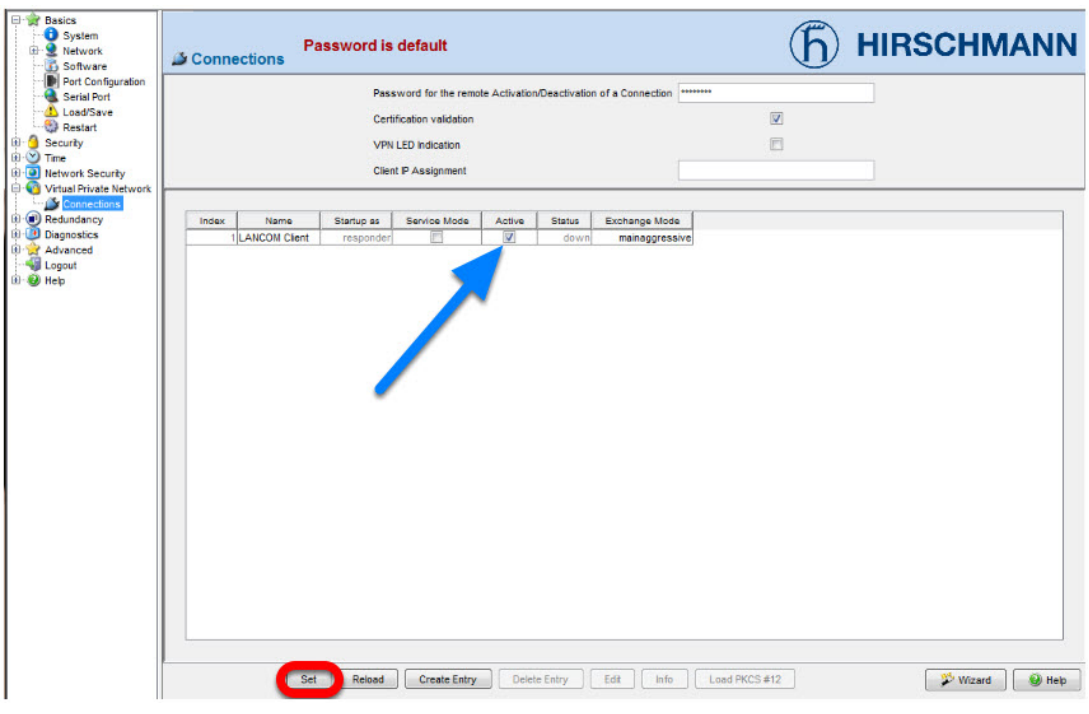

Activate the created VPN connection.

Click Set

Initialize Tunnel Setup

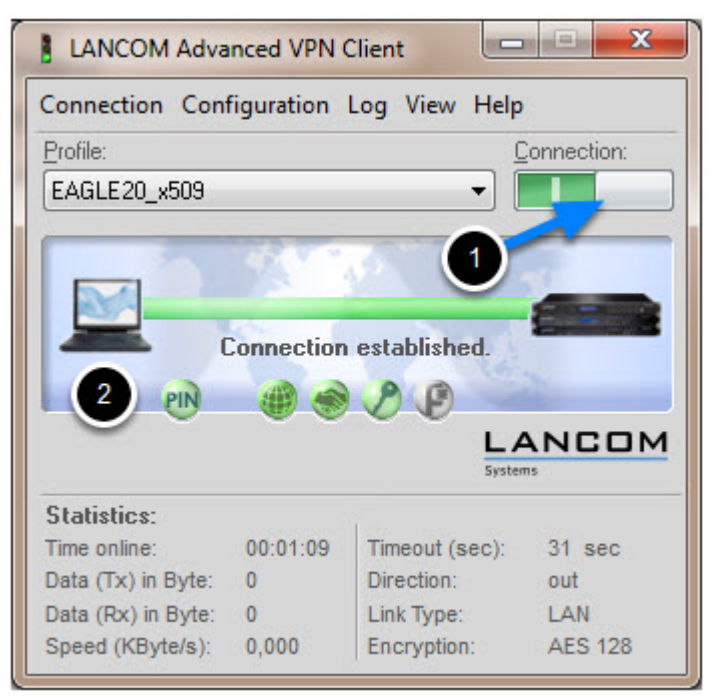

Move the Connection slide to the right to initialize the tunnel setup.
 You will get prompted to enter the certificate's pin. In our example 'test'
 The connection should be established successfully.

LANCOM Advanced VPN Client - Log

|                     | LANCOM Advanced VPN Client                                                                    | 2      |
|---------------------|-----------------------------------------------------------------------------------------------|--------|
|                     | Connection Configuration Log View Help                                                        |        |
|                     | Profile: Conne                                                                                | ction: |
|                     | EAGLE20_x500                                                                                  | )_C    |
| Log Book            |                                                                                               |        |
| 20.09.2012 14:19:45 | IPSec: Created an IPSEC SA with the following characteristics -                               |        |
| 20.09.2012 14:19:45 | IpSrcRange=[172.16.106.201-172.16.106.201].jpDetRange=[192.168.10.0-192.168.10.255].jpProt=0, |        |
| 20.09.2012 14:19:45 | IPSec: connected: LifeDuration in Seconds = 2520 and in KiloBytes = 0                         | CO     |
| 20.09.2012 14:19:45 | IPSec: Connected to EAGLE 20_x509 on channel 1.                                               |        |
| 20.09.2012 14:19.45 | PPP(lpcp): connected to EAGLE20_x509 with IP Address: 172.16.106.201                          |        |
| 20.09.2012 14:19:45 | SUCCESS: IpSec connection ready                                                               |        |
| 20.09.2012 14:20:09 | Ike: NOTIFY : EAGLE20_x509 : RECEIVED : NOTIFY_MSG_R_U_HERE : 36136                           | t      |
| 20.09.2012 14:20:09 | Ike: NOTIFY: EAGLE20_x509 : SENT : NOTIFY_MSG_R_U_HERE_ACK : 36137                            | N      |
| 20.09.2012 14:20:34 | Ike: NOTIFY : EAGLE20_x509 : RECEIVED : NOTIFY_MSG_R_U_HERE : 36136                           |        |
| 20.09.2012 14:20:34 | Ike: NOTIFY : EAGLE20_x509 : SENT : NOTIFY_MSG_R_U_HERE_ACK : 36137                           |        |
| 20.09.2012 14:20:57 | Ike: NOTIFY : EAGLE20_x509 : RECEIVED : NOTIFY_MSG_R_U_HERE : 36136                           |        |
| 20.09.2012 14:20:57 | Ike: NOTIFY: EAGLE20_x509: SENT: NOTIFY_MSG_R_U_HERE_ACK: 36137                               |        |
| 20.09.2012 14:21:21 | Ike: NOTIFY : EAGLE20_x509 : RECEIVED : NOTIFY_MSG_R_U_HERE : 36136                           |        |
| 20.09.2012 14:21:21 | Ike: NOTIFY : EAGLE20_x509 : SENT : NOTIFY_MSG_R_U_HERE_ACK : 36137                           |        |
| 20.09.2012 14:21:24 | PPP(Lcp): Disconnect cause - INACTIVITY TIMEOUT:                                              |        |
| 20.09.2012 14:21:24 | IPSec: Disconnecting from EAGLE20_x509 on channel 1.                                          |        |
| 20.09.2012 14:21:24 | IPSec: Disconnecting from EAGLE20_x509 on channel 1.                                          |        |
|                     |                                                                                               |        |

Select Log -> Logbook

EAGLE20 - Logfile

| Software<br>Port Configuration | Event Log                                  |            |                                                                                                    |
|--------------------------------|--------------------------------------------|------------|----------------------------------------------------------------------------------------------------|
| Load/Save<br>Restart           |                                            | Al         | None                                                                                                    |
| Security                       | 5<br>1 1 1 1 1 1 1 1 1 1 1 1 1 1 1 1 1 1 1 | -          |                                                                                                    |
| Time                           | Show                                       | Category   | Useraption                                                                                                    |
| Vetwork Security               | V                                          | Kern       | operating system kernel messages (reserved by KFC 3164)                                                                                                    |
| Virtual Private Network        |                                            | System     | system (user-level) messages, e.g. starup/shutdown, task monitoring, event handling, LEDs (reserved by RFC 3164)                                                                                                    |
| Connections                    |                                            | Auth       | security/autorization messages (reserved by RFC 3164)                                                                                                    |
| Redundancy                     |                                            | Sysing     | messages generated internally by systeg (reserved by KrC 3164)                                                                                                    |
| Diagnostics                    | <u> </u>                                   | P-Stack    | P protocol stack                                                                                                    |
| E Events                       | 17                                         | Dees       | Page data sustances (ECI/AL) anteges)                                                                                                    |
| Sucha Sequer                   |                                            | VON        | Psec bala exchange (ISPAA) protocol)                                                                                                    |
| Sysiog Server                  |                                            | VPN        | Pseckey exchange (K2) and VPN control                                                                                                    |
| Advanced Settings              | 17                                         | DDDoE      | point to point entropy over ethernet                                                                                                    |
| Derte                          |                                            | DADUS      | pointerpoint protocor over exercise antipeanties                                                                                                    |
| Topology Discovery             | 7                                          | CCH CCH    | remote automocation darm user service protocor                                                                                                    |
| Device Status                  | 7                                          | 201        | accure and protocol                                                                                                    |
| Signal Contact                 |                                            | Eirowall   | actual activity protocol                                                                                                    |
| Alarma (Trana)                 | 2                                          | DHCP.D     | in owaii<br>dwaamic bost configuration protocol deamon                                                                                                    |
| Report                         |                                            | DHCP-C     | ayramic obergenetic on feedback protocol dentities                                                                                                    |
| MAC Firewall List              | 7                                          | WFR-S      | PPP synamic rises comparation protocol client.<br>WER server                                                                                                    |
| D Firewall List                |                                            | ID.Not     | Production                                                                                                    |
| Configuration Check            |                                            | (S)NTP     | / immedia native internation                                                                                                    |
| 2 Ping                         |                                            | DHCP-S     | Unique intervent and protocols as very a second second sec |
| dyanced                        | 2                                          | SNMP       | simple optivork management protocol                                                                                                    |
| nonut                          | 2                                          | DHCP-R     | dynamic host configuration protocol relay                                                                                                    |
| elo                            | V                                          | Eth-F      | of harmen before compared and interfaces                                                                                                    |
|                                | V                                          | ppp        | point-to-point protocol                                                                                                    |
|                                | V                                          | TCP        | transmission control protocol                                                                                                    |
|                                | 1                                          | Config     | configuration handing                                                                                                    |
|                                | <b>V</b>                                   | HDiscovery | discovery of devices                                                                                                    |
|                                | 7                                          | LLDP       | Ink laver discovery protocol                                                                                                    |
|                                | V                                          | User-Mamt  | user management                                                                                                    |
|                                | 7                                          | Crypto-HW  | cryptographic hardware interface                                                                                                    |
|                                | V                                          | Redundancy | redundancy protocols                                                                                                    |
|                                |                                            | (induite)  | regulation become                                                                                                    |

In the EAGLE20 web interface navigate to **Diagnostics -> Events -> Event Log.** 

Make sure that **all** events or at least the **category IPsec** and **VPN VPN** is checked, then click **Show Events** 

EAGLE20 Event Log

## Event Log

#### Hirschmann EAGLE Security Device

System software: EAGLE SDV-05.2.00 2012-02-28 17:15 RAM: SDV-05.2.00 2012-02-28 17:15 BAK: SDV-05.1.00 2011-06-07 11:27 Network operation mode: Router Mode Network internal interface IP address: 192.168.10.1 MAC address: ec:e5:55:15:d7:24 Network external interface IP address: 172.16.1.1 MAC address: ec:e5:55:15:d7:25 System name: EAGLE-1SD724 System uptime: 0 days 0 hours 16 minutes 26 seconds System local time: 2012-09-20 14:33:43

### Entrynumber: Time [Taskname, Severity, Facility, Errorcode] Eventinformation

1: 2012-09-20 14:21:43 [tSnmpTrapTask, NOTICE, SNMP, 0x01FB0036] SNMP trap - send vpnDown trap done.

2: 2012-09-20 14:21:43 [tVpnMain, NOTICE, VPN, 0x020000A3] VPN connection 1 is 'DOWN'

3: 2012-09-20 14:21:40 [tHmLog, NOTICE, Syslog, 0x01F60003] There were 1 additional message(s) of the last entry

4: 2012-09-20 14:21:16 [tHmLog, NOTICE, Syslog, 0x01F60003] There were 1 additional message(s) of the last entry

5: 2012-09-20 14:20:52 [tHmLog, NOTICE, Syslog, 0x01F60003] There were 1 additional message(s) of the last entry

6: 2012-09-20 14:20:08 [ipcom\_syslogd, NOTICE, VPN, 0x01F60001] OS-Log "VPN-1 received notification R-U-THERE-ACK"

7: 2012-09-20 14:19:45 [tSnmpTrapTask, NOTICE, SNMP, 0x01FB0035] SNMP trap - send vpnUp trap done.

8: 2012-09-20 14:19:45 [tVpnMain, NOTICE, VPN, 0x020000A2] VPN connection 1 is 'UP'

9: 2012-09-20 14:19:44 [ipcom\_syslogd, NOTICE, VPN, 0x01F60001] OS-Log "VPN-1 quick mode exchange done in 235 ms (peer: 172.16.1.143, message ID: 44889698)"

2012-09-20 14:19:44 [ipcom\_syslogd, NOTICE, VPN, 0x01F60001] OS-Log "New exchange started (QUICK\_MODE with Message ID: 1149803416)"
 2012-09-20 14:19:44 [ipcom\_syslogd, NOTICE, VPN, 0x01F60001] OS-Log "VPN-1 Main mode exchange done in 520 ms (peer: 172.16.1.143, Message ID: 0)"

12: 2012-09-20 14:19:44 [ipcom\_syslogd, NOTICE, VPN, 0x01F60001] OS-Log "VPN-1 received notification INITIAL-CONTACT"

13: 2012-09-20 14:19:43 [ipcom\_syslogd, NOTICE, VPN, 0x01F60001] OS-Log "New exchange started (ID\_PROT with Message ID: 0)"

14: 2012-09-20 14:19:37 [tSnmpd. NOTICE, VPN. 0x0200000C1 VPN connection 1 activated successfully

Back Reload Search Save

0.0